# **Subpart RR MRV Plan Extension Request**

This page describes the requirements of an MRV Plan Extension Request under Subpart RR - Geologic Sequestration of Carbon Dioxide as well as instructions for submitting an MRV Plan Extension Request to the EPA using e-GGRT.

## **MRV Plan Extension Request Requirements**

You must submit a proposed MRV plan to EPA according to the following schedule (according to the provisions at 40 CFR 98.448(b)):

- If you have been issued a final UIC permit authorizing the injection of CO<sub>2</sub> into the subsurface, you must submit a proposed MRV plan, MRV plan
  extension request, or R&D project exemption request within 180 days of receiving a final UIC permit. You will be allowed to request one extension
  of the submittal date of up to an additional 180 days.
- If you are injecting a CO<sub>2</sub> stream in subsurface geologic formations to enhance the recovery of oil or natural gas and you are not permitted as Class VI under the UIC Program, you may opt to submit an MRV plan at any time.

## Submitting an MRV Plan Extension Request

To request an MRV Plan extension, click the link titled "ADD a MRV Plan Extension Request" below the MRV PLAN EXTENSION REQUEST table on the Subpart RR Overview page.

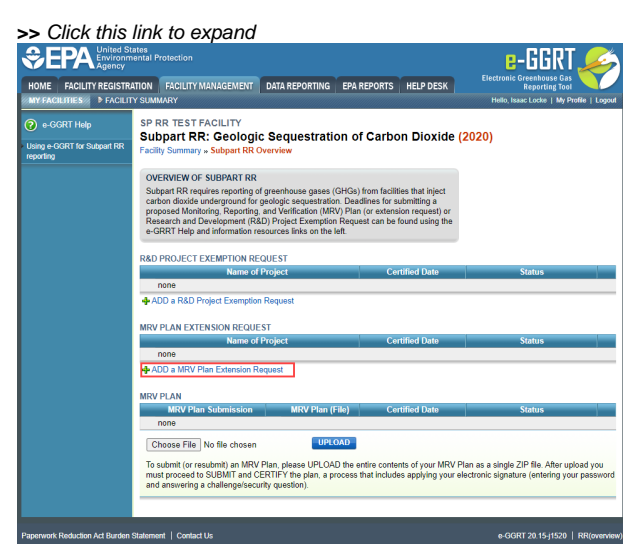

| SEPA United Sta<br>Environmic<br>Agency | ates<br>ental Protection                                                                                                    | e-GGRT 🎉                                                                                    |  |  |  |  |  |
|-----------------------------------------|----------------------------------------------------------------------------------------------------|---------------------------------------------------------------------------------------------|--|--|--|--|--|
| HOME FACILITY REGISTRA                  | TION FACILITY MANAGEMENT DATA REPORTING EPA REPORTS HELP DESK                                                                                                    | Electronic Greenhouse Gas<br>Reporting Tool                                                 |  |  |  |  |  |
| MY FACILITIES                           | Y SUMMARY                                                                                                    | Hello, Isaac Locke   My Profile   Logout                                                    |  |  |  |  |  |
| e-GGRT Help                             | SP RR TEST FACILITY                                                                                                    |                                                                                             |  |  |  |  |  |
| Liging a CCPT for Subport PD            | Subpart RR: Geologic Sequestration of Carbon Dioxide (2020)                                                                                                    |                                                                                             |  |  |  |  |  |
| reporting                               | Facility Summary » Subpart RR Overview                                                                                                    |                                                                                             |  |  |  |  |  |
|                                         | OVERVIEW OF SUBPART RR                                                                                                    |                                                                                             |  |  |  |  |  |
|                                         | Subpart RR requires reporting of greenhouse gases (GHGs) from facilities that inject                                                                                                    |                                                                                             |  |  |  |  |  |
|                                         | carbon dioxide underground for geologic sequestration. Deadlines for submitting a<br>proposed Monitoring, Reporting, and Verification (MRV) Plan (or extension request) or                                                    |                                                                                             |  |  |  |  |  |
|                                         | Research and Development (R&D) Project Exemption Request can be found using the                                                                                                    |                                                                                             |  |  |  |  |  |
|                                         |                                                                                                    |                                                                                             |  |  |  |  |  |
|                                         | R&D PROJECT EXEMPTION REQUEST                                                                                                    |                                                                                             |  |  |  |  |  |
|                                         | Name of Project Certified Date                                                                                                    | Status                                                                                      |  |  |  |  |  |
|                                         | none                                                                                                    |                                                                                             |  |  |  |  |  |
|                                         | ADD a R&D Project Exemption Request                                                                                                    |                                                                                             |  |  |  |  |  |
|                                         | MRV PLAN EXTENSION REQUEST                                                                                                    |                                                                                             |  |  |  |  |  |
|                                         | Name of Project Certified Date                                                                                                    | Status                                                                                      |  |  |  |  |  |
|                                         | none                                                                                                    |                                                                                             |  |  |  |  |  |
|                                         | ADD a MRV Plan Extension Request                                                                                                    |                                                                                             |  |  |  |  |  |
|                                         | MDV DLAN                                                                                                    |                                                                                             |  |  |  |  |  |
|                                         | MRV PLAN<br>MRV Plan Submission MRV Plan (File) Certified Date                                                                                                    | Status                                                                                      |  |  |  |  |  |
|                                         | none                                                                                                    |                                                                                             |  |  |  |  |  |
|                                         | Choose File No file chosen UPLOAD                                                                                                    |                                                                                             |  |  |  |  |  |
|                                         | To submit (or resubmit) an MRV Plan, please UPLOAD the entire contents of your MRV f<br>must proceed to SUBMIT and CERTIFY the plan, a process that includes applying your e<br>and answering a challenge/security question). | Plan as a single ZIP file. After upload you<br>electronic signature (entering your password |  |  |  |  |  |
|                                         |                                                                                                    |                                                                                             |  |  |  |  |  |
|                                         |                                                                                                    |                                                                                             |  |  |  |  |  |
| Paperwork Reduction Act Burden S        | Statement   Contact Us                                                                                                    | e-GGRT 20.15-j1520   RR(overview)                                                           |  |  |  |  |  |

On the MRV Plan Extension Request page, enter the following required information:

- Name of Project
- Date (click to choose the date) of final Underground Injection Control (UIC) permit (or legal instrument for an offshore facility not subject to the Safe Drinking Water Act) authorizing subsurface injection of CO<sub>2</sub>
- Review the SUBMISSION INFORMATION, CERTIFICATION STATEMENT, and AGENT CERTIFICATION STATEMENT and if you agree to the terms of the CERTIFICATION STATEMENT, click the green, "ACCEPT". Number of days requested for extending the MRV plan due date (180 days maximum)

When finished, click SAVE.

#### >> Click this link to expand

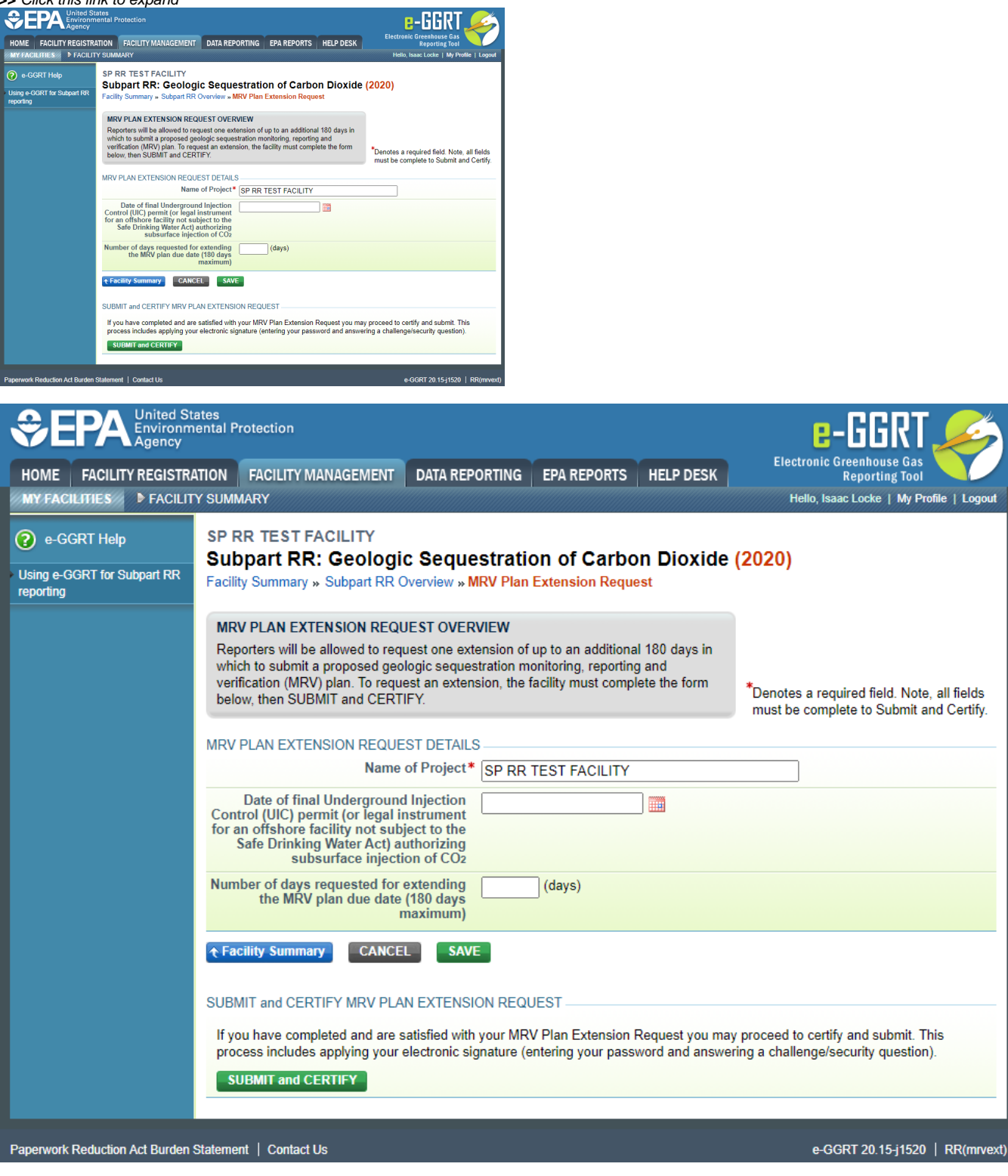

If you have completed and are satisfied with your MRV Plan Extension Request you may proceed to certify and submit. This process includes applying your electronic signature (entering your password and answering a challenge/security question).

To submit and certify your uploaded MRV Plan Extension Request, click the SUBMIT and CERTIFY button.

Please note that clicking on the SUBMIT and CERTIFY button will submit your MRV Plan Extension Request to EPA. You will not be permitted to cancel the submission - you will be required to certify/sign the request before you will be permitted to submit a subsequent revision to your MRV Plan Extension Request.

Review the SUBMISSION INFORMATION, CERTIFICATION STATEMENT, and AGENT CERTIFICATION STATEMENT and if you agree to the terms of the CERTIFICATION STATEMENT, click the green, "ACCEPT".

>> Click this link to expand

0

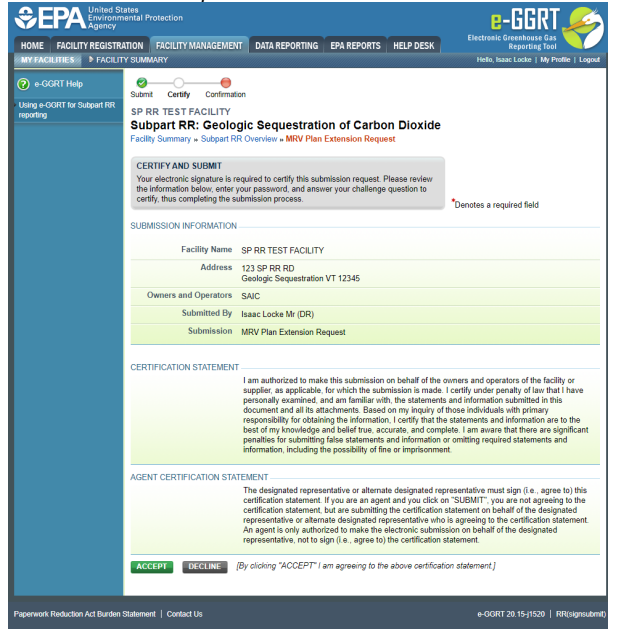

| SEPA United St<br>Environm<br>Agency                          | ates<br>ental Protection        |                                                                                                    | e-GGRT 🔑                                                                                                    |
|---------------------------------------------------------------|---------------------------------|----------------------------------------------------------------------------------------------------|----------------------------------------------------------------------------------------------------|
| HOME FACILITY REGISTRA                                        | ATION FACILITY MANAGEMEN        | T DATA REPORTING EPA REPORTS HELP DESK                                                                                                    | Electronic Greenhouse Gas<br>Reporting Tool                                                                                                    |
| MY FACILITIES FACILIT                                         | Y SUMMARY                       |                                                                                                    | Hello, Isaac Locke   My Profile   Logout                                                                                                    |
| e-GGRT Help                                                   | Submit Certify Confirmati       | on                                                                                                    |                                                                                                    |
| <ul> <li>Using e-GGRT for Subpart RR<br/>reporting</li> </ul> | SP RR TEST FACILITY             |                                                                                                    |                                                                                                    |
|                                                               | Subpart RR: Geolo               | gic Sequestration of Carbon Dioxide                                                                                                    |                                                                                                    |
|                                                               | Facility Summary » Subpart R    | R Overview » MRV Plan Extension Request                                                                                                    |                                                                                                    |
|                                                               | CERTIFY AND SUBMIT              |                                                                                                    |                                                                                                    |
|                                                               | Your electronic signature is re | equired to certify this submission request. Please review                                                                                                    |                                                                                                    |
|                                                               | certify, thus completing the si | our password, and answer your challenge question to<br>ubmission process.                                                                                                    | *Denotes a service d faild                                                                                                    |
|                                                               |                                 |                                                                                                    | Denotes a required field                                                                                                    |
|                                                               | SUBMISSION INFORMATION          |                                                                                                    |                                                                                                    |
|                                                               | Facility Name                   | SP RR TEST FACILITY                                                                                                    |                                                                                                    |
|                                                               | Address                         | 123 SP RR RD<br>Geologic Sequestration VT 12345                                                                                                    |                                                                                                    |
|                                                               | Owners and Operators            | SAIC                                                                                                    |                                                                                                    |
|                                                               | Submitted By                    | Isaac Locke Mr (DR)                                                                                                    |                                                                                                    |
|                                                               | Submission                      | MRV Plan Extension Request                                                                                                    |                                                                                                    |
|                                                               | CERTIFICATION STATEMENT         |                                                                                                    |                                                                                                    |
|                                                               |                                 | I am authorized to make this submission on behalf of the supplier, as applicable, for which the submission is made. personally examined, and am familiar with, the statements document and all its attachments. Based on my inquiry of responsibility for obtaining the information, I certify that the best of my knowledge and belief true, accurate, and comp penalties for submitting false statements and information information, including the possibility of fine or imprisonment.                                                                                                    | owners and operators of the facility or<br>I certify under penalty of law that I have<br>is and information submitted in this<br>those individuals with primary<br>e statements and information are to the<br>olete. I am aware that there are significant<br>or omitting required statements and<br>nt. |
|                                                               | AGENT CERTIFICATION STAT        | TEMENT                                                                                                    |                                                                                                    |
|                                                               |                                 | The designated representative or alternate designated representation statement. If you are an agent and you click of certification statement, but are submitting the certification representative or alternate designated representative who An agent is only authorized to make the electronic submistive representative, not to sign (i.e., agree to) the certification and the submitting the submitting the certification and the submitting the submitting the subm | oresentative must sign (i.e., agree to) this<br>in "SUBMIT", you are not agreeing to the<br>statement on behalf of the designated<br>is agreeing to the certification statement.<br>ssion on behalf of the designated<br>statement.                                                                      |
|                                                               | ACCEPT DECLINE                  | By clicking "ACCEPT" I am agreeing to the above certificat                                                                                                    | ion statement.]                                                                                                    |
| Paperwork Reduction Act Burden                                | Statement   Contact Us          |                                                                                                    | e-GGRT 20.15-j1520   RR(signsubmit)                                                                                                    |

When prompted, enter your password, and then answer your challenge question to confirm your identity and click SIGN once more.

>> Click this link to expand

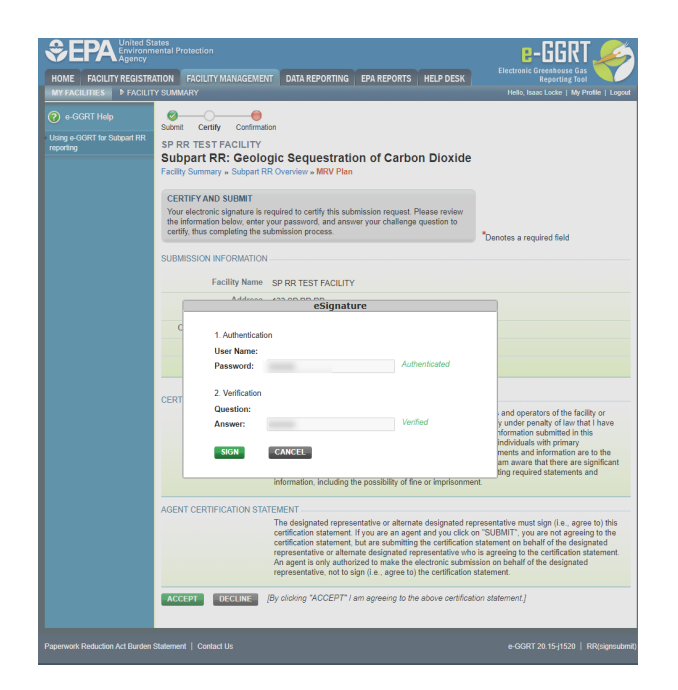

|                                                                                    | ates<br>ental Protection                                                                                                    | E-GGRT                                                                                                    |
|------------------------------------------------------------------------------------|----------------------------------------------------------------------------------------------------|----------------------------------------------------------------------------------------------------|
| HOME FACILITY REGISTRA                                                             | Reporting Tool<br>Hello, Isaac Locke   My Profile   Logout                                                                                                    |                                                                                                    |
| ACILITIES     ACILIT     e-GGRT Help     Using e-GGRT for Subpart RR     reporting | V SUMMARY  Submit Certify Confirmation SP RR TEST FACILITY  Subpart RR: Geologic Sequestration of Carbon Dioxide Facility Summary » Subpart RR Overview » MRV Plan  CERTIFY AND SUBMIT  Your electronic signature  SUBMISSION INFORMATION  Facility Name SP RR TEST FACILITY  Carbon Content of the submission process.  SUBMISSION INFORMATION  Facility Name SP RR TEST FACILITY  Carbon Content of the submission process.  SUBMISSION INFORMATION  Facility Name SP RR TEST FACILITY  Carbon Content of the submission process.  SUBMISSION INFORMATION  Facility Name SP RR TEST FACILITY  Carbon Content of the submission process.  SUBMISSION INFORMATION  Facility Summe SP RR TEST FACILITY  Carbon Content of the submission process.  SUBMISSION INFORMATION  Facility Summe:  Password:  Authentication  User Name:  Password:  CARCEL  Information, including the possibility of fine or imprisonmere  AGENT CERTIFICATION STATEMENT  The designated representative or alternate designated representative or alternate designated representative on an agent and you click or certification statement. If you are an agent and you click or certification statement, but are submitting the certification statement. If you are an agent and you click or certification statement, but are submitting the certification statement, but are submitting the certification statement, but are submitting the certification statement, but are submitting the certification statement, but are submitting the certification statement, but are submitting the certification statement, but are submitting the certification submiss representative on to sign (i.e., agree to) the certification statement, but are submitting the certification statement, but are submitting the certification statement, but are submitting the certification statement, but are submitting the certification statement, but are submitting the certification statement, but are submitting the certification statement, but are submitting the certification statement, but are submitting the certification submiss representa | *Denotes a required field  and operators of the facility or y under penalty of law that I have to formation submitted in this individuals with primary ments and information are to the am aware that there are significant the resentative must sign (i.e., agree to) this tatement on behalf of the designated is agreeing to the certification statement. Son statement.] |
| Paperwork Reduction Act Burden \$                                                  | Statement   Contact Us                                                                                                    | e-GGRT 20.15-j1520   RR(signsubmit)                                                                                                    |

E-GGRT will then generate a confirmation page which may be printed for your records. A copy will be available from the Subpart RR overview Page, and you will receive an e-mail confirmation. Once you have reviewed the submission confirmation, click HOME to return to the Subpart RR Overview page.

### >> Click this link to expand

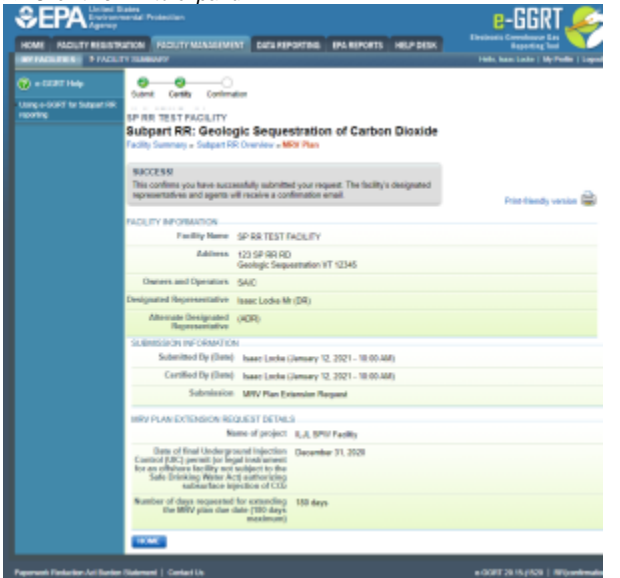

| Separation United States Environmental Protection |                                                                                                    |                                                                                                    |                                   |            | e-GGRT 🔑                                 |
|---------------------------------------------------|----------------------------------------------------------------------------------------------------|----------------------------------------------------------------------------------------------------|-----------------------------------|------------|------------------------------------------|
| HOME FACILITY REGISTR                             | ATION FACILITY MANAGEME                                                                                                    | NT DATA REPORTING                                                                                                    | EPA REPORTS                       | HELP DESK  |                                          |
| MY FACILITIES                                     | TY SUMMARY                                                                                                    |                                                                                                    |                                   |            | Hello, Isaac Locke   My Profile   Logout |
| e-GGRT Help Using e-GGRT for Subpart RR reporting | Submit Certify Confirm<br>SP RR TEST FACILITY<br>Subpart RR: Geolo<br>Facility Summary » Subpart R                                                            | ation<br>gic Sequestratic<br>R Overview » MRV Plan                                                                                 | on of Carbon                      | Dioxide    |                                          |
|                                                   | SUCCESS!<br>This confirms you have succ<br>representatives and agents v                                                                                       | essfully submitted your re<br>vill receive a confirmation                                                                          | quest. The facility's e<br>email. | designated | Print-friendly version 🚔                 |
|                                                   | FACILITY INFORMATION<br>Facility Name<br>Address                                                                                                    | SP RR TEST FACILITY                                                                                                    | V/T 42245                         |            |                                          |
|                                                   | Owners and Operators                                                                                                    | SAIC                                                                                                    | VT 12345                          |            |                                          |
|                                                   | Designated Representative Alternate Designated                                                                                                    | Isaac Locke Mr (DR)<br>(ADR)                                                                                                    |                                   |            |                                          |
|                                                   | Representative                                                                                                    | N                                                                                                    |                                   |            |                                          |
|                                                   | Submitted By (Date)                                                                                                    | Isaac Locke (January                                                                                                    | 12, 2021 - 10:00 AM)              | )          |                                          |
|                                                   | Certified By (Date)                                                                                                    | Isaac Locke (January                                                                                                    | 12, 2021 - 10:00 AM               | )          |                                          |
|                                                   | Submission                                                                                                    | MRV Plan Extension F                                                                                                    | Request                           |            |                                          |
|                                                   | MRV PLAN EXTENSION RE<br>N<br>Date of final Undergr<br>Control (UIC) permit (or let<br>for an offshore facility not<br>Safe Drinking Water A<br>subsurface in | QUEST DETAILS<br>ame of project ILJL SF<br>ound Injection<br>gal instrument<br>subject to the<br>ct) authorizing<br>jection of CO2 | W Faciltiy<br>ber 31, 2020        |            |                                          |
|                                                   | Number of days requested<br>the MRV plan due                                                                                                    | for extending 180 day<br>date (180 days<br>maximum)                                                                                | /5                                |            |                                          |
|                                                   | HOME                                                                                                    |                                                                                                    |                                   |            |                                          |
| Paperwork Reduction Act Burden                    | Statement   Contact Us                                                                                                    |                                                                                                    |                                   |            | e-GGRT 20.15-j1520   RR(confirmatio      |

On the Subpart RR Overview page, the status and certification date in the MRV PLAN EXTENSION REQUEST table will update automatically.

#### >> Click this link to expand

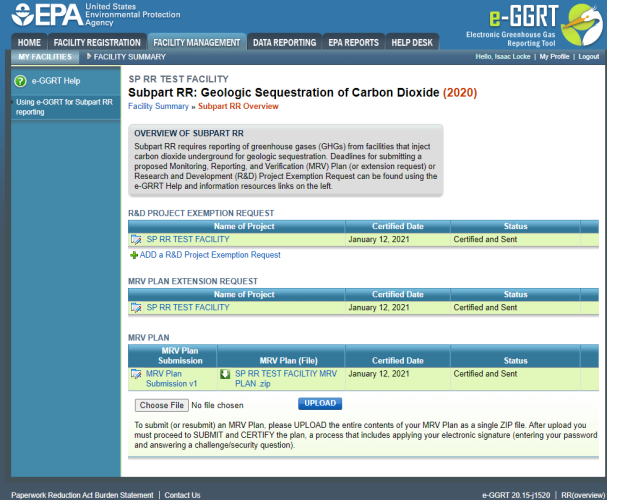

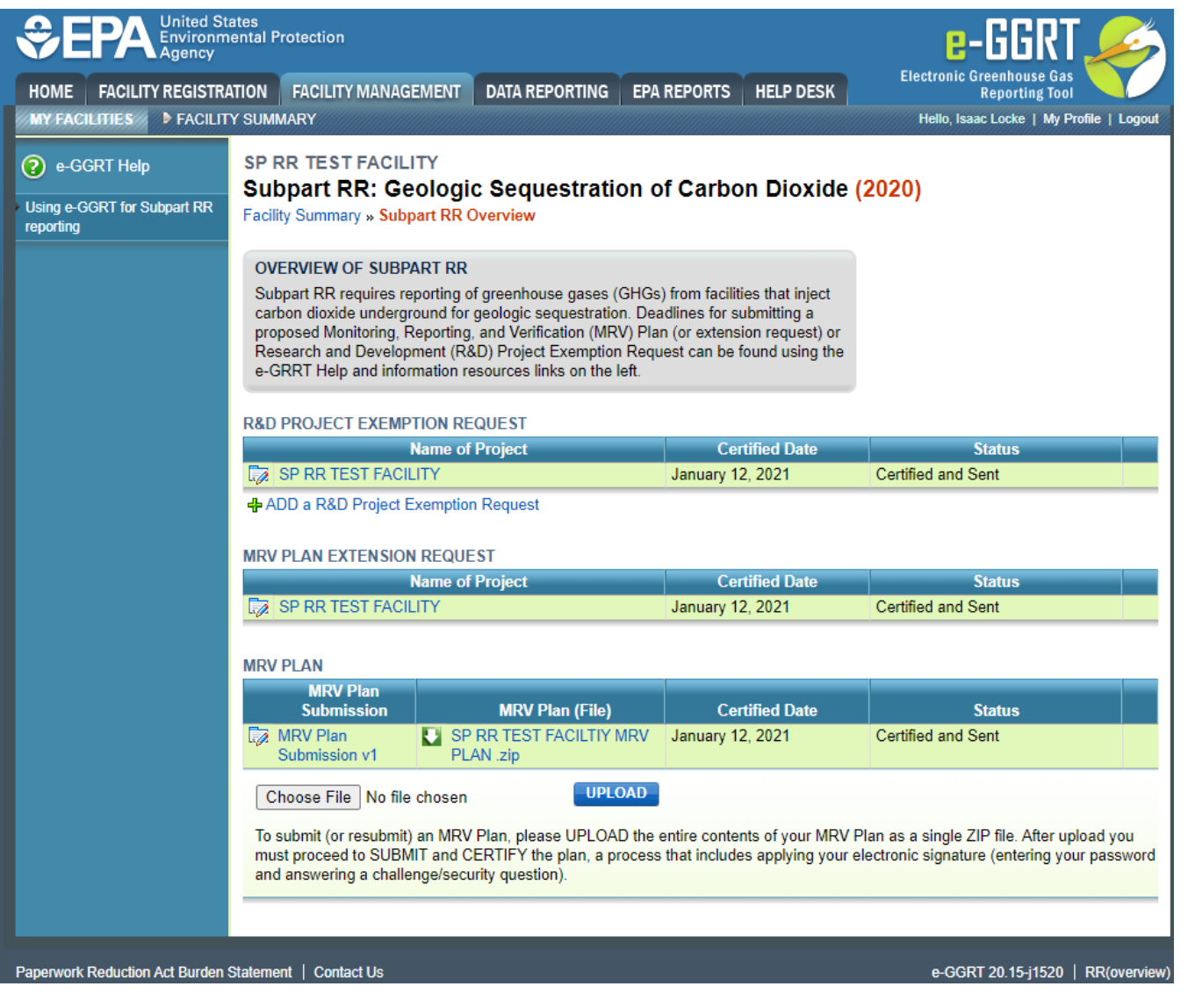

Back to Top

See Also

Screen Errors Using e-GGRT to Submit Your Subpart RR Project Exemption Request or MRV Plan Subpart RR R&D Project Exemption Request Subpart RR MRV Plan Extension Request Subpart RR Proposed MRV Plan Submission